NUGS-CHINA DEPARTURE & ARRIVAL POLICY APPLICATION

Step 1: Select 'Services Application' from the left-side menu after a successful login

| NUGS-CHINA<br>National Union of Ghana Students – China | Our Sponsors Member's Ads                     |
|--------------------------------------------------------|-----------------------------------------------|
| Home About - Events - Advertisemen                     | nts • News • Media • Services • Chapters •    |
| Useful links                                           | My Information (1960350980)                   |
| > My Information                                       | <u>500%</u> (2)                               |
| > Change Password                                      | Fullname :                                    |
| > Wechat / NUGS Id Lookup                              | NUGS Chapter :                                |
| → My Dues & Activities                                 | NUUS                                          |
| > Elections                                            |                                               |
| > Services Application                                 | PERSONAL INFORMATION Date of Birth :          |
| → Academics                                            | Passport Number : Passport Expiry :           |
| > Documents Archive                                    | Visa Expiry : N/A<br>Home Contact Person :    |
| ⇒ Report Center                                        | Home Contact Number :                         |
| > Logout                                               | BACKGROUND AND ACADEMIC INFO<br>School Name : |

Step 2 : Click on 'New Service Application'

| NUGS-CHINA<br>National Union of Ghana Students – China |                       |                     | C      | our Sponsors | Men  | nber's Ac | ds |
|--------------------------------------------------------|-----------------------|---------------------|--------|--------------|------|-----------|----|
| Home About • Events • Advertiseme                      | ents ▼ News ▼ Media   | ▼ Services ▼ Chap   | ters 🔹 |              |      |           |    |
| Useful links                                           | Service               | s Application       |        |              |      |           |    |
| > My Information                                       | + New Service Applica | ation               |        |              |      |           |    |
| > Change Password                                      | # Service Type        | Date                | Status | Completed    | File | Delete    |    |
| → Wechat / NUGS ld Lookup                              | 1 Shipping 2020       | 01-JUN-2020 20:28PM | 0      | 0            |      |           |    |
| > My Dues & Activities                                 |                       |                     |        |              |      |           |    |
| > Elections                                            |                       |                     |        |              |      |           |    |
| > Services Application                                 |                       |                     |        |              |      |           |    |
| > Academics                                            |                       |                     |        |              |      |           |    |
| > Documents Archive                                    |                       |                     |        |              |      |           |    |
| > Report Center                                        |                       |                     |        |              |      |           |    |
| > Logout                                               |                       |                     |        |              |      |           |    |

<u>www.nugschina.org</u> 2020/2021

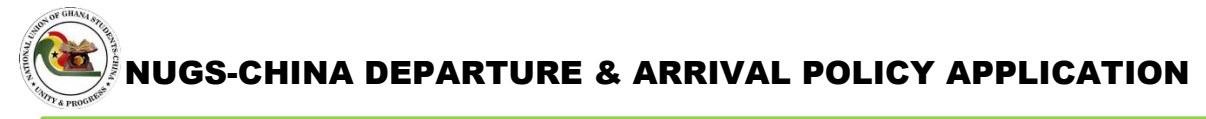

Step 3: Choose 'Departure-Arrival Policy' from the drop down window

| NUGS-CHINA<br>ational Union of Ghana Students – China | Our Sponsors                                                                                 | Member's Ads | Pas |
|-------------------------------------------------------|----------------------------------------------------------------------------------------------|--------------|-----|
| Home About • Events • Advertisements                  | s ▼ News ▼ Media ▼ Services ▼ Chapters ▼                                                     |              |     |
| Useful links                                          | New Service Application                                                                      |              |     |
| > My Information                                      | G                                                                                            |              |     |
| > Change Password                                     | Please Select                                                                                | ~            |     |
| > Wechat / NUGS Id Lookup                             | Please Select<br>Passport Renewal                                                            |              |     |
| → My Dues & Activities                                | Dues Reconciliation Document Legalization Chicaciae 2004                                     |              |     |
| > Elections                                           | Shipping 2021<br>National Committee 2021                                                     |              |     |
| > Services Application                                | Outstanding Student 2021 Sallara Application Depending Actual Palian Depending Actual Palian |              |     |
| > Academics                                           | Departure-Arrival Policy                                                                     |              |     |
| <ul> <li>Documents Archive</li> </ul>                 |                                                                                              |              |     |
| > Report Center                                       |                                                                                              |              |     |
| . Logout                                              |                                                                                              |              |     |

Step 4: Fill in the required information, confirm and submit application

| NUGS-CHINA<br>ational Union of Ghana Students – China | Our Sponsors Member's Ads                                                            |   |
|-------------------------------------------------------|--------------------------------------------------------------------------------------|---|
| iome About • Events • Advertisements                  | s ▼ News ▼ Media ▼ Services ▼ Chapters ▼                                             |   |
| Useful links                                          |                                                                                      | • |
| > My Information                                      |                                                                                      |   |
| > Change Password                                     |                                                                                      |   |
| > Wechat / NUGS Id Lookup                             | 1. Complete the information form.<br>2. Provide details about your flight itinerary. |   |
| > My Dues & Activities                                | 3. Wait for approval                                                                 |   |
| > Elections                                           | TRAVEL INFORMATION Policy Type                                                       |   |
| Services Application                                  | ~                                                                                    |   |
| Academics                                             | Source City In China(Current Location)                                               |   |
| Academics                                             | Your current city                                                                    |   |
| > Documents Archive                                   | Destination City in China(Arrival Location)                                          |   |
| > Report Center                                       | Your destination city Airport is in my city                                          |   |
| > Logout                                              | Flight Date *                                                                        |   |
|                                                       | Year V Month V Day V                                                                 | , |

www.nugschina.org 2020/2021